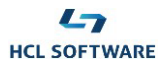

| CLARA, YOUR AUTOMATION VIRTUAL ASSISTANT                                                                                                    | Your Automation Virtual Assistant                                                          |
|----------------------------------------------------------------------------------------------------|--------------------------------------------------------------------------------------------|
| 4CL Clara, the Workload Automation expert, understands human input, provides answers by tapping into a rich-<br>specialized knowledge base, and allows direct interaction with Workload Automation in natural language to execute<br>asks. | Today                                                                                      |
| Clara saves IT ops time, frees up the schedulers, manages the how-to questions and initiates the troubleshooting of<br>Workload Automation conveniently through voice commands or simple text chat.                                        | Hi solutions! I'm Clara your virtual assistant.                                            |
|                                                                                                    | Here are the topics I can help you with.<br>Go ahead, choose a topic or ask me a question! |
|                                                                                                    | Imaging your workload  Imaging your workload  Imaging your workload                        |
|                                                                                                    |                                                                                            |
|                                                                                                    | Type a message                                                                             |

# HCL Clara Virtual Assistant for HCL Workload Automation

Demo

# **Scenario 1**

**Meet Clara** 

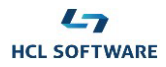

# 1. Deploying your Business Solution

#### Steps:

- 1. Launch the **Virtual Assistant for HCL Workload Automation** Business Solution to deploy it on the SoFy sandbox.
- 2. Once your solution is deployed, click the VIEW SOFY CONSOLE button in the Sandbox Information panel.
- 3. Sign into the ACCESS-CONTROL-SERVICE by using the SoFy Console ID and SoFy Console Password provided within the Sandbox Information panel.
- 4. From the SoFy Console, click the General Information link of Clara-wa deployment.
- 5. Click the Open Link button to reach Clara chat login panel.
- 6. Enter User ID: solutions and Password: Hclsolutions00 to login.
- 7. If the warning message "Notifications are disabled" appears on the chat window, click the provided button to enable Clara notifications in your browser.

## 2. Start chatting with Clara

#### Steps:

- Clara shows the topics she can help you with. Ask a free question to test Clara's knowledge.
  Type: What is a job?
- 2. Clara replies to your questions about Workload Automation leveraging her internal knowledge base and external resources like videos, documentation, technical articles, and blogs.
- 3. You may want to know the version of HCL Workload Automation currently installed in your environment.
  - > Type: WA version.
- 4. For this type of question, Clara requires that you add your Workload Automation user credentials for the **WA-PROD** environment to the Control Panel> Access Manager.

### 3. Adding user credentials

Steps:

- 1. From the three dots menu on the upper right corner of Clara chat window, select Control Panel
- 2. From the left side bar of Clara Control Panel, select Access Manager.
- 3. Click the **Add Access** button.
- 4. In the Add Access panel, provide the following parameters:

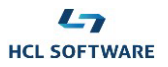

- $\blacktriangleright$  Product = WAd
- Environment = WA-PROD
- Access Type = Credentials
- ➢ Username = wauser
- Password = [To obtain this password, go to the SoFy Console and click the General Information link of HCL Workload Automation. Then, copy the password provided for HCL Workload Automation REST API (user=wauser)].
- 5. Click the **Test** button to verify the credentials.
- 6. Click the **Add** button to add your Workload Automation user credentials to Clara's Access Manager.

### 4. Getting information about the installed version of HCL Workload Automation

#### Steps:

- 1. From Clara chat window, ask again to know the version of HCL Workload Automation currently installed in your environment.
  - > Type: WAversion.
- 2. This time Clara replies with the name of the environment (WA-PROD) and its version, such as V10.2.2 (the actual version could be different).
- 3. You may want to know more about the enhancement of HCL Workload Automation V10.2.
  - > Type: Which are the new features of 10.2?
- 4. Clara provides a summary of enhancements. You can click on the provided links for more details or ask more specific questions.
- 5. For instance, to get more information about "Detecting anomalies in your workload with AI Data Advisor (AIDA)" a feature introduced in version 10.1:
  - > Type: What is AIDA?
- 6. Clara describes AIDA's capabilities and provides a link to watch a video on the HCL Software YouTube channel.